日経テレコンお客様各位

## 探したい情報にたどり着きやすく 「**目的別!検索ガイド**(ホーム画面)」 「メインメニュー」 リニューアル

日経テレコンは9月16日、「目的別!検索ガイド(ホーム画面)」「メインメニュー」をリニューア ルしました。求めている情報、探したいニュース、相応しいコンテンツに、より簡単に早くたどりつけ るようになりました。

- メインメニューは「メインコンテンツ」「最新情報」「業界・テーマまとめ」「スペシャルコンテン ツ」の4種類にわかりやすく分類
- 「目的別!検索ガイド」をリニューアルし、ホーム画面内で継続して操作が可能

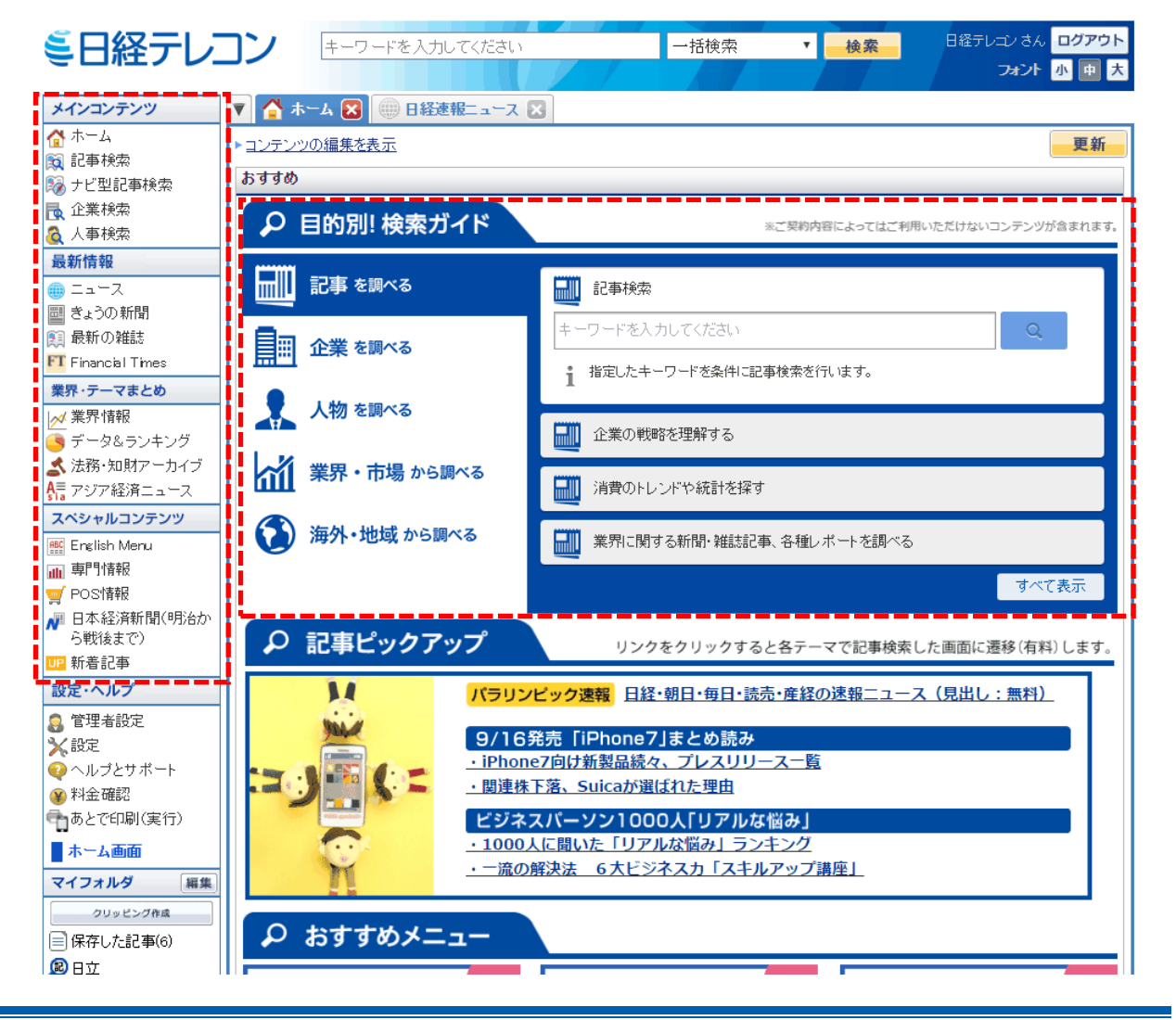

日本経済新聞社 デジタルメディア局 http://telecom.nikkei.co.jp/
この件に関するお問い合わせは、日経テレコンヘルプデスクまで
TEL.: 0120-212-212(平日 9:00~19:00) E-mail: telecom21@nikkei.co.jp

## 「目的別!検索ガイド」の内容

| カテゴリ   | 内容                               | 説明                                                                                                    |
|--------|----------------------------------|----------------------------------------------------------------------------------------------------|
| 記事を調べる | 記事検索                             | 指定したキーワードで記事検索をする。                                                                                          |
|        | 企業の戦略を理解する                       | 「日経企業活動情報」「レコフ M&A 情報」「ディスクロージ<br>ャー(適時開示情報)」を対象に記事検索をする。                                                   |
|        | 消費のトレンドや統計<br>を探す                | 「雑誌>トレンド」「調査・統計・マーケティング」を対象<br>に記事検索をする。                                                                    |
|        | 業界に関する新聞・雑<br>誌記事、各種レポート<br>を調べる | ナビ型記事検索で業界に関する新聞・雑誌・各種レポートを<br>検索する。                                                                        |
|        | キーパーソンのインタ<br>ビュー記事を探す           | ナビ型記事検索で記事種別「インタビュー」に絞って検索する。                                                                               |
| 企業を調べる | 企業のプロフィールを<br>みる                 | 企業名で企業検索をする。対象は「日経会社プロフィル」「東<br>京商工リサーチ企業情報」「帝国データバンク企業情報」「日<br>経コーポレート・ガバナンス評価」。                           |
|        | 企業の信用リスクを調<br>べる                 | 企業名で企業検索をする。対象は「東京商工リサーチ企業情報」「帝国データバンク企業情報」「帝国データバンク企業情報」「金融工学研究所企業リスク情報」「AGS企業リスク格<br>付」「リスクモンスター企業リスク格付」。 |
|        | 企業の財務状況を調べ<br>る                  | 企業名で企業検索をする。対象は「日経財務情報」「日経セ<br>グメント情報」「東京商工リサーチ財務情報」「帝国データバ<br>ンク財務情報」「企業決算」。                               |
|        | 企業の戦略を理解する                       | 企業名で記事検索をする。対象は「日経企業活動情報」「レ<br>コフ M&A 情報」「ディスクロージャー(適時開示情報)」。                                               |
|        | 企業の株価を調べる                        | 「QUICK IS-WebFN プラス」を閲覧する。                                                                                  |
|        | 企業の関連記事を探す                       | 企業名でナビ型記事検索をする。                                                                                             |
| 人物を調べる | 人物のプロフィール・<br>経歴などを調べる           | 人物名で人事検索をする。                                                                                                |
|        | キーパーソンのインタ<br>ビュー記事を探す           | ナビ型記事検索で記事種別「インタビュー」に絞って検索する。                                                                               |
|        | 企業の人事異動や組織<br>改編の発表を知る           | 日経 WHO'S WHO 人事異動情報を対象に、記事検索をする。                                                                            |

日本経済新聞社 デジタルメディア局 http://telecom.nikkei.co.jp/
この件に関するお問い合わせは、日経テレコンヘルプデスクまで
TEL.: 0120-212-212(平日 9:00~19:00) E-mail: telecom21@nikkei.co.jp

## **ミ日経テレコン**新メニュー・新機能

2016年9月16日

| カテゴリ           | 内容                               | 説明                                                            |
|----------------|----------------------------------|---------------------------------------------------------------|
| 業界・市場から調<br>べる | 業界の最新記事・ニュ<br>ースをチェックする          | 「業界ニュース」で業界の最新記事やニュースを調べる。                                    |
|                | 業界のシェア・業況な<br>ど基本情報を調べる          | 「業界サマリ」で業界のシェアや業況などの基本情報を調<br>べる。                             |
|                | 業界に関する新聞・雑<br>誌記事、各種レポート<br>を調べる | ナビ型記事検索で業界に関係する新聞記事・雑誌記事・各<br>種レポートを検索する                      |
|                | 業界に特化したメディ<br>アから調べる             | 専門誌、雑誌を対象に、業界に関係する記事を検索する。                                    |
|                | 消費のトレンドや統計<br>を探す                | 「雑誌>トレンド」「調査・統計・マーケティング」を対象<br>に記事検索をする。                      |
|                | POS 情報から探す                       | 「日経 POS 情報・売れ筋商品ランキング」、 「BCN デジ<br>タル家電・PC ランキング」を対象に記事検索をする。 |
|                | 調査・ランキングを探<br>す                  | 「調査・ランキング」で、日経各紙などに掲載されたラン<br>キング、調査を閲覧する。                    |
| 海外・地域から調べる     | 海外メディアの記事を<br>日本語でみる             | 海外メディアを対象に記事検索をする。                                            |
|                | アジアメディアの最新<br>ニュースを日本語で見<br>る    | 「アジア経済ニュース」でアジアの最新ニュースを日本語<br>で見る。                            |
|                | 海外企業の調査レポー<br>ト・信用リスク情報          | 各種レポート、リスク情報を閲覧する。                                            |
|                | 海外主要国のカントリ<br>ーリスクを調べる           | 「QUICK IS-WebFN プラス」で主要経済指標、R&I カン<br>トリーリスク情報などを調べる。         |
|                | 国内地域(都道府県・<br>市町村)の概況            | 「地域経済・都市データ」で国内地域(都道府県・市町村)<br>の概況を閲覧する。                      |
|                | 土地・建物の資産評価<br>情報                 | TAS-MAPで土地・建物の資産評価情報を閲覧する。                                    |
|                | 住宅地図(ビル名・居<br>住者名記載)             | ゼンリンの住宅地図情報を閲覧する。                                             |

以上